# คู่มือการใช้งาน ระบบรวบรวมผลงานบุคลากรสายสนับสนุนวิชาการ คณะเศรษฐศาสตร์ มหาวิทยาลัยธรรมศาสตร์

## 1. <u>ความเป็นมา</u>

บุคลากรสายสนับสนุนวิชาการ คณะเศรษฐศาสตร์ มหาวิทยาลัยธรรมศาสตร์ ปัจจุบันมีทั้งหมด 4 สายงาน และแต่ ละคนมีภาระงาน และการปฏิบัติงานที่แตกต่างกัน เพื่อเป็นการรวบรวม เผยแพร่ และนำไปใช้ประโยชน์ของข้อมูลภาระงาน คู่มือปฏิบัติงาน/ผลงาน/องค์ความรู้ และการปฏิบัติงานประจำเดือน จึงได้พัฒนาระบบในลักษณะของเว็บแอปพลิเคชันเพื่อให้ ง่ายต่อการใช้งาน

## 2. <u>การเข้าใช้งาน</u>

การเข้าใช้งานระบบผลงานบุคลากรสายสนับสนุนวิชาการ สามารถเข้าใช้งานผ่านเว็บเบราว์เซอร์ (แนะนำเข้าใช้งานด้วย Google Chrome) ที่ www.person.econ.tu.ac.th หรือตาม QR-Code

หน้าจอของระบบจะแตกต่างไปการลงชื่อเข้าใช้งาน ถ้ายังไม่ลงชื่อเข้าใช้งานจะแสดงข้อมูล เบื้องต้นเท่านั้น (ดูได้เฉพาะข้อมูล ภาระงาน และ คู่มือปฏิบัติงาน/ผลงาน/องค์ความรู้) เมื่อลงชื่อเข้าใช้งานจะสามารถจัดการ ข้อมูลของบุคลากรได้ รวมทั้งสามารถดูข้อมูลการปฏิบัติงานประจำเดือนได้

## <u>ลิงก์ของระบบเมื่อไม่ลงชื่อเข้าใช้งาน</u>

เมื่อยังไม่ได้ลงชื่อเข้าใช้งาน ส่วนบนของระบบจะประกอบด้วยลิงก์ต่างๆ ดังนี้

หน้าหลัก

แสดงข้อมูลบุคลากรทั้งหมดของคณะ ตามสายงาน และหน่วยงาน

• สายงาน

แสดงข้อมูลบุคลากรของตามสายงานที่เลือก

• ค้นหา

ส่วนของการค้นหาข้อมูลบุคลากร ตามข้อมูลที่กำหนด โดยสามารถกำหนดเงื่อนไข/คำค้น บางส่วนได้ เช่น ชื่อ นามสกุล หรือ สายงาน/โครงการ เป็นต้น

• Sign-in

สำหรับลงชื่อเข้าใช้งาน เพื่อจัดการข้อมูล ภาระงาน คู่มือปฏิบัติงาน/ผลงาน/องค์ความรู้ และการปฏิบัติงาน ประจำเดือน ของบุคลากร

เกี่ยวกับ

แสดงข้อมูลเกี่ยวกับระบบ และคู่มือการใช้งาน

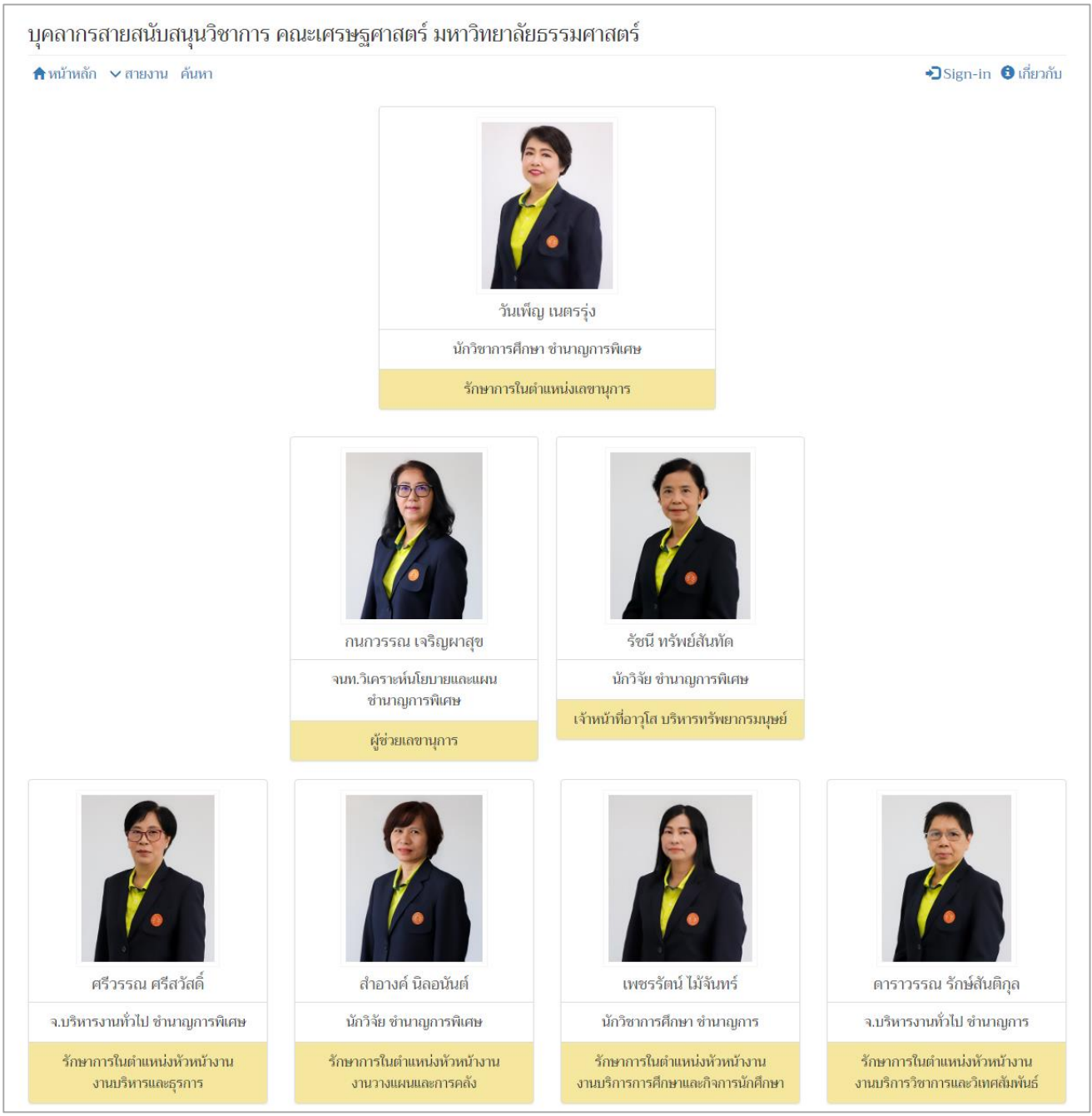

รูปที่ 1 แสดงตัวอย่างหน้าหลักของระบบ

## 4. <u>ลิงก์ของระบบเมื่อลงชื่อเข้าใช้งาน</u>

เมื่อลงชื่อเข้าใช้งานด้วย Username และ Password ของคณะ ส่วนบนของระบบจะแสดงลิงก์สำหรับจัดการข้อมูล เพิ่มเติม ดังนี้

- จัดการข้อมูล > ภาระงาน
- จัดการข้อมูล > คู่มือปฏิบัติงาน/ผลงาน/องค์ความรู้
- จัดการข้อมูล > การปฏิบัติงานประจำเดือน

โดยแต่ละส่วนจะอธิบายต่อไป

## 6. <u>การลงชื่อเข้าใช้งาน</u>

- 6.1 คลิกที่ลิงก์ Sign-in ระบบจะแสดงฟอร์มสำหรับลงชื่อเข้าใช้งาน
- 6.2 กรอก Username และ Password เดียวกับที่ใช้งานเครือข่ายของคณะเศรษฐศาสตร์
- 6.3 คลิกปุ่ม Sign-in เพื่อลงชื่อเข้าใช้งาน

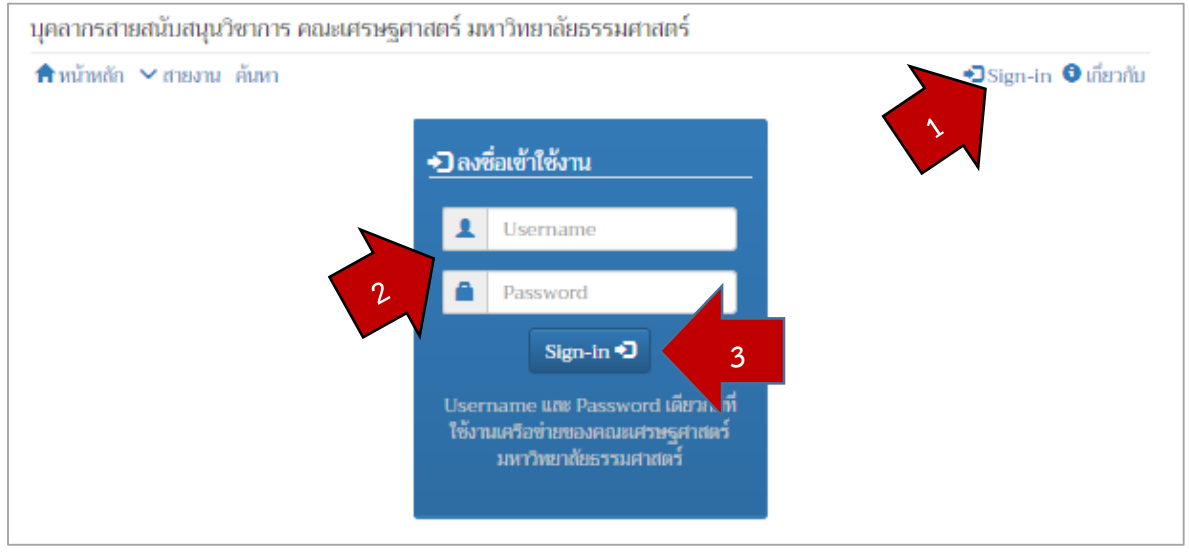

รูปที่ 2 แสดหน้าฟอร์มลงชื่อเข้าใช้งาน (Sign-in)

### การจัดการข้อมูล > ภาระงาน

เมื่อลงชื่อเข้าใช้งานแล้ว

- 7.1 ให้คลิกที่ลิงก์ จัดการข้อมูล > ภาระงาน ระบบจะแสดงฟอร์มสำหรับกรอกข้อมูลภาระงาน
- 7.2 กรอกข้อมูลภาระงานของตน ให้เรียบร้อย โดยสามารถจัดตัวหน้า ตัวเอียง ลำดับ ได้จากเครื่องมือด้านบนของกรอบ ข้อความ (การจัดตัวหน้า ตัวเอียง และลำดับ แนะนำให้ใช้เครื่องมือด้านบนของกรอบข้อความนี้)
- 7.3 เมื่อกรอกข้อมูลภาระงานเรียบร้อยแล้ว ให้คลิกปุ่ม Save เพื่อบันทึกข้อมูล

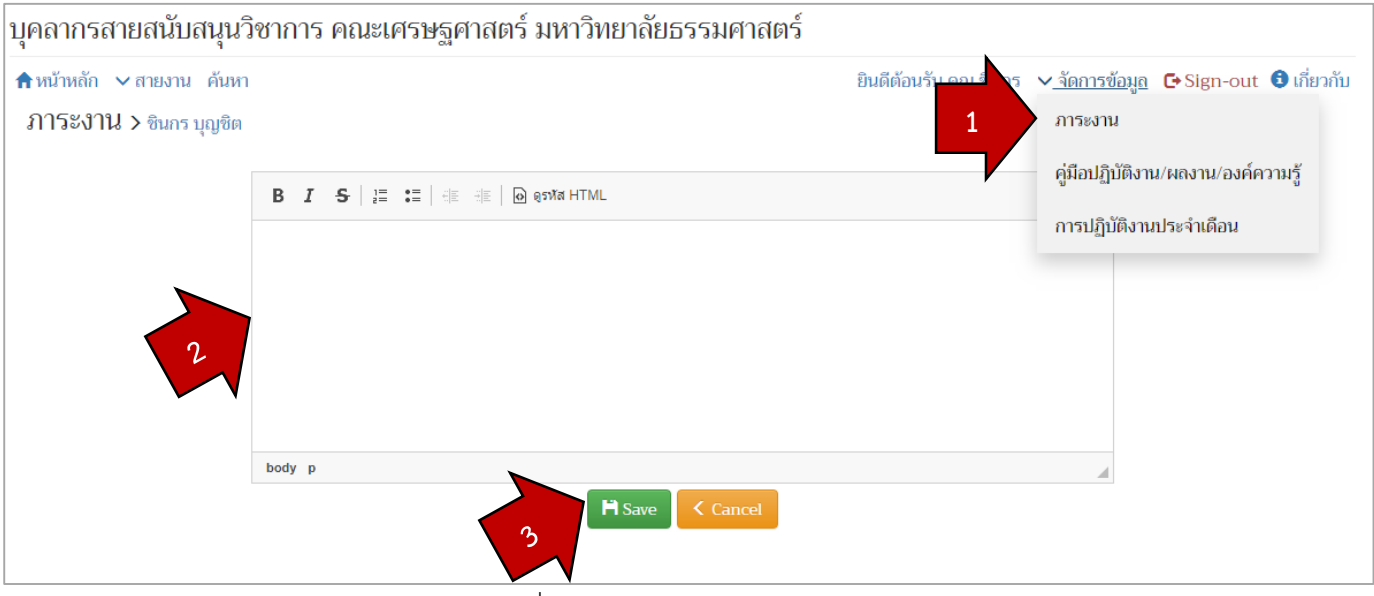

รูปที่ 3 การจัดการข้อมูล ภาระงาน

## 8. การจัดการข้อมูล > คู่มือปฏิบัติงาน/ผลงาน/องค์ความรู้

เมื่อลงชื่อเข้าใช้งานแล้ว

- 8.1 ให้คลิกที่ลิงก์ จัดการข้อมูล > คู่มือปฏิบัติงาน/ผลงาน/องค์ความรู้
- 8.2 ระบบจะแสดงตารางรายการข้อมูลคู่มือปฏิบัติงาน/ผลงาน/องค์ความรู้ ถ้าเคยบันทึกก่อนหน้านี้ แต่ถ้ายังไม่เคย บันทึกระบบจะแสดงตารางว่าง
- 8.3 คลิกปุ่มเพิ่มคู่มือปฏิบัติงาน/ผลงาน/องค์ความรู้

| ุคลา              | ้<br>เรสายสนับสนุนวิชาการ คณะเศรษฐศาสตร์ มหาวิทยาลัยธรรมศาสตร์                                                                                                    |                                                                                       |                        |             |                             |
|-------------------|----------------------------------------------------------------------------------------------------|---------------------------------------------------------------------------------------|------------------------|-------------|-----------------------------|
| 🔒 หน้าห<br>คู่มือ | ทัก ∨ สายงาน ค้นหา<br>ปฏิบัติงาน/ผลงาน/องค์ความรู้ > ซินกร บุญชิต                                                                                                    | ຈັດກາรข้อมูล ∨ ผู้ดูแลระบบ ເ►Sign-out € ເກີ່ມ<br>+ ເพิ່มคู่มีอปฏิบัติงาน/ผลงาน/องค์คว |                        |             | ut 🟮 เกี่ยว:<br>เน/องค์ความ |
|                   | เกี่ยวกับข้อมูล คู่มือปฏิบัติงาน/ผลงาน/องค์ความรู้<br>เพื่อนำเสนอคู่มือปฏิบัติงาน ผลงานสำหรับการรับการประเมินและการแต่งตั้งให้ดำรงตำแหน่งระดับต่างๆ เช่<br>เชี่ยวชาญ และเซี่ยวชาญพิเศษ หรือ นำเสนอองค์ความรู้อื่นๆ ของบุคลากรสายสนับสนุนวิชาการ | ้3<br>น ซำนาญ                                                                         | 🔨                      | ×<br>नษ,    |                             |
| #                 | คู่มือปฏิบัติงาน/ผลงาน/องค์ความรู้                                                                                                    | ลำดับ                                                                                 | บันทึก                 | Status      | Action                      |
| 1.                | คู่มือการปฏิบัติงาน                                                                                                    | 1                                                                                     | 2019-12-13<br>14:17:32 | แสดง        | 🗹 ແກ້ໄข<br>🖉 ຄນ             |
| 2.                | การออกแบบและพัฒนา ระบบวางแผนการลงทะเบียนเรียน กรณีศึกษา โครงการปริญญาตรี หลักสูตรภาษาไทย คณะ<br>เศรษฐศาสตร์ มหาวิทยาลัยธรรมศาสตร์                                                                                                    | 2                                                                                     | 2019-11-29<br>08:59:30 | แสดง        | 🗹 ແກ້ໄข<br>🖉 ຄນ             |
| 3.                | การออกแบบและพัฒนา ระบบจองห้อง-จองรถ คณะเศรษฐศาสตร์ มหาวิทยาลัยธรรมศาสตร์                                                                                                    | 3                                                                                     | 2019-11-29<br>08:56:23 | แสดง        | 🗹 ແກ້ໄข<br>⊘ ຄນ             |
| 4.                | คู่มือการใช้งาน ระบบประเมินการสอนออนไลน (คู่มือการทำแบบประเมินการสอน และคู่มือการใช้งานแบบประเมินการสอน<br>สำหรับผู้ดูแลระบบ)                                                                                                    | 4                                                                                     | 2019-12-13<br>14:17:17 | ไม่<br>แสดง | 🗹 ແກ້ໄข<br>⊘ ຄນ             |
| 5.                | คู่มือการใช้งาน ระบบยื่นเอกสาร (Portfolio) โครงการปริญญาตรีหลกัสูตรภาษาไทย คณะเศรษฐศาสตร์มหาวิทยาลยัธรรม<br>ศาสตร์                                                                                                    | 6                                                                                     | 2019-12-12<br>15:59:43 | ไม่<br>แสดง | 🗹 ແກ້ໄข<br>🖉 ຄນ             |

# รูปที่ 4 ตัวอย่างข้อมูลคู่มือปฏิบัติงาน/ผลงาน/องค์ความรู้ ที่บันทึกข้อมูลแล้ว

| น ค้นหา                                                                                                    | ยินดีต้อนรับ (                                                                                                    |                                                                                                    |                                                                                                    |                                                                                                    |  |  |
|----------------------------------------------------------------------------------------------------|----------------------------------------------------------------------------------------------------|----------------------------------------------------------------------------------------------------|----------------------------------------------------------------------------------------------------|----------------------------------------------------------------------------------------------------|--|--|
| <u>ิ↑หน้าหลัก</u> ∨ สายงาน ค้นหา<br>คู่มือปฏิบัติงาน/ผลงาน/องค์ความรู้ > กซพรรณ หุ่มพวง                                                                                         |                                                                                                    | ยินดีต้อนรับ คุณ ชินกร ∨ จัดการข้อมูล ∨ ผู้ดูแลระบบ 🕒 Sign-out 🕄<br>+ เพิ่มคู่มือปฏิบัติงาน/ผลงาน/องค์                                                                                                    |                                                                                                    |                                                                                                    |  |  |
| เกี่ยวกับข้อมูล คู่มีอปฏิบัติงาน/ผลงาน/องค์ความรู้<br>เพื่อนำเสนอคู่มือปฏิบัติงาน ผลงานสำหรับการรับการประเมินแล<br>เวชาญ และเชี่ยวชาญพิเศษ หรือ นำเสนอองค์ความรู้อื่นๆ ของบุคลา | าะการแต่งตั้งให้ดำรงตำแหน<br>ากรสายสนับสนุนวิชาการ                                                                                                    | ม่งระดับต่างๆ เช่น ชำน                                                                                                    | ทญการ, ชำนาญการพิเศ                                                                                                    | ×<br>N±,                                                                                                    |  |  |
| คู่มือปฏิบัติงาน/ผลงาน/องค์ความรู้                                                                                                    | ຄຳທັນ                                                                                                    | บันทึก                                                                                                    | Status                                                                                                    | Action                                                                                                    |  |  |
|                                                                                                    | ข ,<br>เกี่ยวกับข้อมูล คู่มีอปฏิบัติงาน/ผลงาน/องค์ความรู้<br>เพื่อนำเสนอคู่มีอปฏิบัติงาน ผลงานสำหรับการรับการประเมินแส<br>เวชาญ และเชี่ยวชาญพิเศษ หรือ นำเสนอองค์ความรู้อื่นๆ ของบุคล<br>คู่มือปฏิบัติงาน/ผลงาน/องค์ความรู้ | ข ,<br>เกี่ยวกับข้อมูล คู่มีอปฏิบัติงาน/ผลงาน/องค์ความรู้<br>เพื่อนำเสนอคู่มีอปฏิบัติงาน ผลงานสำหรับการรับการประเมินและการแต่งตั้งให้ดำรงตำแหน<br>เวชาญ และเชี่ยวชาญพิเศษ หรือ นำเสนอองค์ความรู้อื่นๆ ของบุคลากรสายสนับสนุนวิชาการ<br>คู่มือปฏิบัติงาน/ผลงาน/องค์ความรู้ ลำดับ | ข ่<br>เกี่ยวกับข้อมูล คู่มีอปฏิบัติงาน/ผลงาน/องค์ความรู้<br>เพื่อนำเสนอคู่มีอปฏิบัติงาน ผลงานสำหรับการรับการประเมินและการแต่งตั้งให้ดำรงตำแหน่งระดับต่างๆ เช่น ชำน<br>เวชาญ และเซี่ยวชาญพิเศษ หรือ นำเสนอองค์ความรู้อื่นๆ ของบุคลากรสายสนับสนุนวิชาการ<br>คู่มือปฏิบัติงาน/ผลงาน/องค์ความรู้ ลำดับ บันทึก | ข ่<br>เกี่ยวกับข้อมูล คู่มีอปฏิบัติงาน/ผลงาน/องค์ความรู้<br>เพื่อนำเสนอคู่มีอปฏิบัติงาน ผลงานสำหรับการรับการประเมินและการแต่งตั้งให้ดำรงตำแหน่งระดับต่างๆ เช่น ชำนาญการ, ชำนาญการพิเศ<br>เวชาญ และเชี่ยวชาญพิเศษ หรือ นำเสนอองค์ความรู้อื่นๆ ของบุคลากรสายสนับสนุนวิชาการ<br>คู่มือปฏิบัติงาน/ผลงาน/องค์ความรู้ ลำดับ บันทึก Status |  |  |

รูปที่ 5 ตัวอย่างข้อมูลคู่มือปฏิบัติงาน/ผลงาน/องค์ความรู้ ที่ยังไม่บันทึกข้อมูล

8.4 กรอกข้อมูล / เลือกไฟล์ที่ต้องการเพิ่ม ให้เรียบร้อยแล้วคลิกปุ่ม Save เพื่อบันทึกข้อมูล โดยข้อมูลประกอบด้วย

- 🗸 ชื่อ คู่มือปฏิบัติงาน/ผลงาน/องค์ความรู้
- ✓ ไฟล์ คู่มือปฏิบัติงาน/ผลงาน/องค์ความรู้ โดยต้องเป็นไฟล์ PDF ขนาดไฟล์ไม่เกิน 20 MB
- 🗸 ลำดับการแสดง (หากไม่กำหนดจะเรียงตามพยัญชนะ)
- 🗸 สถานะการแสดง (แสดง หรือ ไม่แสดง)

| บุคลากรสายสนับสนุนวิชาการ คณะเศรษฐศาสตร์ มหาวิทยาลัยธรรมศาสตร์                        |                                                                                      |  |  |  |  |  |
|---------------------------------------------------------------------------------------|--------------------------------------------------------------------------------------|--|--|--|--|--|
| ิิศหน้าหลัก ∨ สายงาน ค้นหา<br>คู่มือปฏิบัติงาน/ผลงาน/องค์ความรู้ > <sub>ซินกร บ</sub> | ยินดีต้อนรับ คุณ ชินกร 🗸 จัดการข้อมูล 🗸 ผู้ดูแลระบบ 🕞 Sign-out 🕄 เกี่ยวกับ<br>มุญชิต |  |  |  |  |  |
| ฟอร์มเพิ่มคู่มือปฏิบัติงาน/ผลงาน/องค์ความรู้                                          |                                                                                      |  |  |  |  |  |
| ชื่อ คู่มือปฏิบัติงาน/ผลงาน/องค์ความรู้                                               |                                                                                      |  |  |  |  |  |
| <u>ไฟล์ (PDF)</u>                                                                     | <b>เลือกไฟล์</b> ไม่ได้เลือกไฟล์ใด                                                   |  |  |  |  |  |
| ลำดับการแสดง                                                                          |                                                                                      |  |  |  |  |  |
| สถานะการแสดง                                                                          | ⊛ แสดง   ◯ ไม่แสดง                                                                   |  |  |  |  |  |
|                                                                                       | K Back Save SReset                                                                   |  |  |  |  |  |

รูปที่ 6 ฟอร์มเพิ่มคู่มือปฏิบัติงาน/ผลงาน/องค์ความรู้

## <u>การจัดการข้อมูล > การปฏิบัติงานประจำเดือน</u>

เมื่อลงชื่อเข้าใช้งานแล้ว

- 9.1 ให้คลิกที่ลิงก์ จัดการข้อมูล > การปฏิบัติงานประจำเดือน
- 9.2 ระบบจะแสดงข้อมูลการปฏิบัติงานประจำเดือนล่าสุด (ถ้ามี) โดยการเพิ่มข้อมูลการปฏิบัติงานประจำเดือน สามารถ ดำเนินการได้ 2 แบบ คือ
  - 1. เพิ่มการปฏิบัติงานด้วยแบบฟอร์ม
  - 2. เพิ่มการปฏิบัติงานด้วยแบบไฟล์ (Excel)
- 9.3 การเพิ่มการปฏิบัติงานด้วยแบบฟอร์ม
  - 1. ให้คลิกที่ลิงก์ เพิ่มการปฏิบัติงานด้วยแบบฟอร์ม
  - ระบบจะเปิด ฟอร์มเพิ่ม การปฏิบัติงานประจำเดือน ให้กรอกข้อมูลให้ครบถ้วน โดยข้อมูลประกอบด้วย (ต้องกรอกข้อมูลให้ครบถ้วน ยกเว้น ลำดับ และ ปัญหา/วิธีแก้ สามารถเว้นว่างได้)
    - 🗸 ข้อมูล พ.ศ. และ เดือน (ให้เลือก พ.ศ. และ เดือน ของการปฏิบัติงาน)
    - ประเภทภาระหน้าที่ (ภาระหน้าที่ส่วนตน, ภาระหน้าที่ส่วนทีม หรือภาระหน้าที่พิเศษ)
    - ลำดับการแสดง (ถ้าไม่กำหนด ระบบจะเรียงตามการบันทึกข้อมูลก่อนไปหลัง)

- ✔ หัวข้อ/โครงการ/ชื่องาน
- 🗸 แผนงาน/เป้าหมาย
- 🗸 การดำเนินงาน
- 🗸 ผลการดำเนินงาน
- 🗸 ปัญหา/วิธีแก้ (ถ้ามี)

| บุคลากรสายสนับสนุนวิชาการ คณะเศรษฐค | ทสตร์ มหาวิทยาลัยธรรมศาสตร์                                                              |
|-------------------------------------|------------------------------------------------------------------------------------------|
| ิิ                                  | ยินดีต้อนรับ คุณ ซินกร 🗸 จัดการข้อมูล 🥆 ผู้ดูแลระบบ 🕒 Sign-out 🤤 เกี่ยวกับ               |
| ฟอร์มเพิ่ม การปฏิบัติงานประจำเดือน  |                                                                                          |
| ชื่อ-สกุล                           | ชินกร บุญชิต                                                                             |
| <u>พ.ศ.</u>                         | 2562 <b>•</b> <u>เดือน</u> เลือก •                                                       |
| <u>ประเภทภาระหน้าที่</u>            | © ภาระหน้าที่ส่วนตน                                                                      |
| ຄຳດັບ                               | <ul> <li>เลือก</li> <li>(ถ้าไม่กำหนด ระบบจะเรียงตามการบันทึกข้อมูลก่อนไปหลัง)</li> </ul> |
| <u> หัวข้อ/โครงการ/ชื่องาน</u>      |                                                                                          |
| แผนงาน/เป้าหมาย                     |                                                                                          |
| <u>การดำเนินงาน</u>                 |                                                                                          |
| <u>ผลการดำเนินงาน</u>               |                                                                                          |
| ປັญหา/วิธีแก้ (ถ้ามี)               |                                                                                          |
|                                     | K Back  Save  Save  Save                                                                 |

รูปที่ 7 แสดงตัวอย่าง ฟอร์มเพิ่ม การปฏิบัติงานประจำเดือน

- 3. เมื่อกรอกข้อมูลครบถ้วนแล้วให้คลิกปุ่ม Save เพื่อบันทึกข้อมูล
- ให้ดำเนินการบันทึกการปฏิบัติงานประจำเดือน รายการต่อไปจนครบ แล้วคลิกยืนยันการส่ง (เมื่อยืนยันการส่ง จะไม่สามารถแก้ไข หรือ ลบ ข้อมูลการปฏิบัติงานประจำเดือนได้)

<u>หมายเหตุ</u> : สามารถบันทึกการปฏิบัติงานประจำเดือนได้ตั้งวันที่ 1 ของเดือนนั้นๆ ถึง วันที่ 7 ของเดือนถัดไป

- 9.4 การเพิ่มการปฏิบัติงานด้วยแบบไฟล์ (Excel)
  - 1. จัดเตรียมไฟล์ข้อมูลการปฏิบัติงานประจำเดือน (Excel) ตามรูปแบบที่กำหนด
  - 2. เมื่อจัดเตรียมไฟล์ข้อมูลเรียบร้อยแล้ว ให้คลิกที่ลิงก์ เพิ่มการปฏิบัติงานด้วยแบบไฟล์ (Excel)
  - ระบบจะเปิด ฟอร์มเพิ่ม การปฏิบัติงานประจำเดือน ให้กำหนด พ.ศ., เดือน และเลือกไฟล์การปฏิบัติงานที่ได้ จัดเตรียมไว้ แล้วบันทึกข้อมูล (ไฟล์ Excel ที่สนับสนุนนามสกุล .xls)
  - ก่อนการบันทึก ระบบจะให้แสดงข้อมูลตามไฟล์ Excel ให้ตรวจสอบความถูกต้องของข้อมูล เมื่อถูกต้องให้คลิก ปุ่ม Save อีกครั้ง

| บุคลากรสายสนับสนุนวิชาการ คณะเศรษฐค                                   | าสตร์ มหาวิทยาลัยธรรมศาสตร์                                                |
|-----------------------------------------------------------------------|----------------------------------------------------------------------------|
| ิ ิ หน้าหลัก ∨ สายงาน ค้นหา<br>การปฏิบัติงานประจำเดือน > ชินกร บุญชิต | ยินดีต้อนรับ คุณ ซินกร 🗸 จัดการข้อมูล 🗸 ผู้ดูแลระบบ 🕒 Sign-out 🔮 เกี่ยวกับ |
| ฟอร์มเพิ่ม การปฏิบัติงานด้วยไฟล์ Excel                                | 👼 ຽປແມນໄฟລ໌ Excel                                                          |
| ชื่อ-สกุล<br>พ.ศ.<br>8 <u>ิ ไฟล์การปฏิบัติงาน (Excel)</u>             | ชินกร บุญชิต<br>2562 ▼ <u>เดือน</u> เลือก ▼<br>เลือกใฟส์ ไม่ได้เลือกไฟล์ใด |
|                                                                       | K Back  Save  Ø Reset                                                      |

รูปที่ 8 แสดงตัวอย่าง ฟอร์มเพิ่ม การปฏิบัติงานประจำเดือนด้วยไฟล์ Excel

<u>หมายเหตุ</u> : สำหรับ ไฟล์ Excel คอลัมน์ที่<u>จำเป็นต้องการกรอก</u> (ห้ามเว้นว่าง) ได้แก่

- 🗸 ลำดับ ซึ่งต้องอยู่ในรูปแบบ
  - 1.x เมื่อ ภาระหน้าที่ เป็น <mark>ภาระหน้าที่ส่วนตน</mark>
  - 2.x เมื่อ ภาระหน้าที่ เป็น <mark>ภาระหน้าที่ส่วนทีม</mark>
  - 3.x เมื่อ ภาระหน้าที่ เป็น <mark>ภาระหน้าที่พิเศษ</mark>
- ✔ หัวข้อ/โครงการ/ชื่องาน
- 🗸 แผนงาน/เป้าหมาย
- 🗸 การดำเนินงาน
- 🗸 ผลการดำเนินงาน

| a  | А                     | В                      | С                 |                  | D                      | E                | F                     |
|----|-----------------------|------------------------|-------------------|------------------|------------------------|------------------|-----------------------|
| 1  | การปฏิบัติงานประจำเดี |                        |                   |                  | บัติงานประจำเดือน      |                  |                       |
| 2  |                       | เดือน                  |                   |                  | พ.ศ.                   |                  |                       |
| 3  |                       | ชื่อ-นามสกุล           |                   |                  | สายงาน                 |                  |                       |
| 4  |                       |                        |                   |                  |                        |                  |                       |
|    | ลำดับ                 | หัวข้อ/โครงการ/ชื่องาน | แผนงาน/เป้าหมายที | ได้องการ         | การดำเนินงาน           | รายงานความสำเร็จ | ปัญหา/วิธีการแก้ปัญหา |
| 5  |                       |                        |                   |                  |                        |                  |                       |
| 6  | 1                     | ภาระหน้าที่ส่วนตน      |                   |                  |                        |                  |                       |
| 7  | 1.1                   |                        |                   |                  |                        |                  |                       |
| 8  | 1.2                   |                        |                   |                  |                        | ·                |                       |
| 9  | 1.3                   |                        |                   | สามา             | รถเพิ่มแถวได้ หากภาระ  | ะหน้าที่ส่วนตน   |                       |
| 10 | 1.4                   |                        |                   | -<br>-<br>-<br>- |                        |                  |                       |
| 11 | 1.5                   |                        |                   | านน              | 11112 11111            |                  |                       |
| 12 |                       |                        |                   | 4                |                        |                  |                       |
| 13 | 2                     | ภาระงานส่วนทีม         |                   |                  |                        |                  |                       |
| 14 | 21                    |                        |                   |                  |                        |                  |                       |
| 15 | 22                    |                        |                   |                  |                        |                  |                       |
| 16 | 23                    |                        |                   | ] สามา           | เรถเพิ่มแถวได้ หากภาระ | ะหน้าที่ส่วนทีม  |                       |
| 17 | 24                    |                        |                   | 1 4              |                        |                  |                       |
| 18 | 25                    |                        |                   | זו עני           | בו וזטו ב כ ו ניוזו    |                  |                       |
| 19 |                       |                        |                   | 1                |                        |                  |                       |
| 20 | 3                     | ภารธงานพิเศษ           |                   |                  |                        |                  |                       |
| 21 | 3.1                   |                        |                   |                  |                        |                  |                       |
| 22 | 3.2                   |                        |                   |                  | - N2                   | 2 4 9 7          |                       |
| 23 | 3.3                   |                        |                   | ] สามา           | เรถเพิ่มแถวได้ หากภาระ | ะหน้าที่พิเศษ มี |                       |
| 24 | 3.4                   |                        |                   | ] มากก           | าว่า 5 รายการ          |                  |                       |
| 25 | 3.5                   |                        |                   |                  |                        |                  |                       |
| 26 |                       |                        |                   |                  |                        |                  |                       |
|    |                       |                        |                   |                  |                        |                  |                       |

รูปที่ 9 แสดงตัวอย่าง ไฟล์ Excel รูปแบบไฟล์การปฏิบัติงานประจำเดือน

|   | Α     | В                             | с                               | D                               | E                    | F                               |  |
|---|-------|-------------------------------|---------------------------------|---------------------------------|----------------------|---------------------------------|--|
| 1 |       | การปฏิบัติงานประจำเดือน       |                                 |                                 |                      |                                 |  |
| 2 |       | เดือน                         | ธันวาคม                         | พ.ศ.                            | 2562                 |                                 |  |
| 3 |       | ชื่อ-นามสกุล                  | นายชินกร บุญชิต                 | สายงาน                          | งานวางแผนและการ      | คลัง                            |  |
| 4 |       |                               |                                 |                                 |                      |                                 |  |
|   | ลำดับ | หัวข้อ/โครงการ/ชื่องาน        | แผนงาน/เป้าหมายที่ต้องการ       | การดำเนินงาน                    | รายงาน               | ปัญหา/วิธีการแก้ปัญหา           |  |
| 5 |       |                               |                                 |                                 | ความสำเร็จ           |                                 |  |
| 6 | 1     | ภาระหน้าที่ส่วนตน             |                                 |                                 |                      |                                 |  |
|   | 1.1   | เว็บไซต์คณะ (ปัจจุบัน)        | ปรับปรุงข้อมูลตามที่เจ้าหน้าที่ | นำ Slider ประชาสัมพันธ์ตามที่   | ดำเนินการสำเร็จ      |                                 |  |
|   |       |                               | ติดต่อประสานงาน/แจ้งปัญหา/      | งานวิเทศน์ฯ แจ้ง                |                      |                                 |  |
| 7 |       |                               | ตรวจสอบพบ                       |                                 |                      |                                 |  |
|   | 1.2   | ระบบรวบรวมผลงานบุคลากรสาย     | - พัฒนาระบบเพิ่มเติมใจส่วน      | - พัฒนาระบบ (เขียนไปรแกรม)      | อยู่ระหว่างดำเนินงาน | อยู่ระหว่างจัดทำคู่มือการใช้งาน |  |
|   |       | สนับสนุนวิชาการ               | ของการปฏิบัติงานประจำเดือน      | ส่วนของการปฏิบัติงานประจำเดือน  |                      | วางแผนจะทำเป็นวีดีโอ            |  |
|   |       |                               | - ประชุมเพื่อรายงานความ         | - ประชุมขึ้แจงการออกแบบและ      |                      | ประกอบด้วย                      |  |
|   |       |                               | ลืบหน้า                         | พัฒนาระบบ                       |                      |                                 |  |
| 8 |       |                               |                                 |                                 |                      |                                 |  |
|   | 1.3   | เว็บไซต์การคัดเลือกบุคคลเข้า  | ติดต่อประสานงาน สำหรับการ       | - ปรับปรุงระบบการยื่น Portfolio | ดำเนินการปกติ        |                                 |  |
|   |       | ศึกษาในสถาบันอุดมศึกษา (TCAS) | รับสมัครนักศึกษา รอบที่ 1       | ให้สอดคล้องกับคุณสมบัติ         |                      |                                 |  |
|   |       | ปีการศึกษา 2563               | Portfolio                       | ประจำปีการศึกษา 2563            |                      |                                 |  |
|   |       |                               |                                 | - ให้คำแนะนำ กรณียื่นเอกสาร     |                      |                                 |  |
|   |       |                               |                                 | นิด/เข้าใช้งานระบบไม่ได้        |                      |                                 |  |
|   |       |                               |                                 | - ดึงข้อมูลเอกสาร Portfolio ให้ |                      |                                 |  |
|   |       |                               |                                 | เจ้าหน้าที่โครงการ              |                      |                                 |  |
| 9 |       |                               |                                 |                                 |                      |                                 |  |

รูปที่ 10 แสดงตัวอย่าง การกรอกข้อมูลการปฏิบัติงานประจำเดือน

### บุคลากรสายสนับสนุนวิชาการ คณะเศรษฐศาสตร์ มหาวิทยาลัยธรรมศาสตร์

### 🕈 หน้าหลัก 🗸 สายงาน ค้นหา

```
ยินดีต้อนรับ คุณ ซินกร 🗸 จัดการข้อมูล 🗸 ผู้ดูแลระบบ 🕒 Sign-out 🕄 เกี่ยวกับ
```

การปฏิบัติงานประจำเดือน > ซินกร บุญชิต

| ฟอร์ม                                        | ฟอร์มเพิ่ม การปฏิบัติงานด้วยไฟล์ Excel                                                                                         |                                                                                             |                                                                                                    |                          |                                                                                                    |  |  |  |  |
|----------------------------------------------|----------------------------------------------------------------------------------------------------|---------------------------------------------------------------------------------------------|----------------------------------------------------------------------------------------------------|--------------------------|----------------------------------------------------------------------------------------------------|--|--|--|--|
|                                              | ก                                                                                                    | ารปฏิบัติงานประจำเดือนพ.ศ.                                                                  |                                                                                                    |                          |                                                                                                    |  |  |  |  |
|                                              | (กรุณาตรวจสอบความถูกต้องของข้อมูล ก่อนบันทึก)                                                                                  |                                                                                             |                                                                                                    |                          |                                                                                                    |  |  |  |  |
| #                                            | หัวข้อ/โครงการ/ชื่องาน                                                                                                    | แผนงาน/เป้าหมาย                                                                             | การดำเนินงาน                                                                                                    | ผลการดำเนินงาน           | ปัญหา/<br>วิธีแก้                                                                                  |  |  |  |  |
| 1. ภ                                         | าระหน้าที่ส่วนตน                                                                                                    |                                                                                             |                                                                                                    |                          |                                                                                                    |  |  |  |  |
| 1.1                                          | ເວັ້ນໄซต์คณะ (ປັຈຈຸບັນ)                                                                                                    | ปรับปรุงข้อมูลตามที่เจ้าหน้าที่ติดต่อประสาน<br>งาน/แจ้งปัญหา/ตรวจสอบพบ                      | นำ Slider ประชาสัมพันธ์ตามที่<br>งานวิเทศน์ฯ แจ้ง                                                                                                    | ดำเนินการสำเร็จ          |                                                                                                    |  |  |  |  |
| 1.2 ระบบรวบรวมผลงานบุคลากรสายสนับสนุนวิชาการ |                                                                                                    | - พัฒนาระบบเพิ่มเติมใจส่วนของการปฏิบัติ<br>งานประจำเดือน<br>- ประชุมเพื่อรายงานความคืบหน้า  | - พัฒนาระบบ (เขียนโปรแกรม)<br>ส่วนของการปฏิบัติงานประจำ<br>เดือน<br>- ประชุมชี้แจงการออกแบบและ<br>พัฒนาระบบ                                                                                              | อยู่ระหว่างดำเนิน<br>งาน | อยู่ระหว่าง<br>จัดทำคู่มือ<br>การใช้งาน<br>วางแผนจะ<br>ทำเป็นวีดีโอ<br>ประกอบ<br>ด้วย              |  |  |  |  |
| 1.3                                          | เว็บไซต์การคัดเลือกบุคคลเข้าศึกษาในสถาบัน<br>อุดมศึกษา (TCAS) ปีการศึกษา 2563                                                  | ติดต่อประสานงาน สำหรับการรับสมัคร<br>นักศึกษา รอบที่ 1 Portfolio                            | - ปรับปรุงรหบบการยื่น<br>Portfolio ให้สอดคล้องกับ<br>คุณสมบัติประจำปีการศึกษา<br>2563<br>- ให้คำแนะนำ กรณียื่นเอกสาร<br>ผิด/เข้าใช้งานระบบไม่ได้<br>- ดึงข้อมูลเอกสาร Portfolio<br>ให้เจ้าหน้าที่โครงการ | ดำเนินการปกติ            |                                                                                                    |  |  |  |  |
| 1.4                                          | ระบบประเมินการสอนออนไลน์                                                                                                    | ติดต่อประสานงาน และให้คำแนะนำ ปรึกษา<br>ช่วงประเมินการสอน ภาค 1/2562                        | - ประมวลผลการประเมิน<br>- ปรึกษาหัวหน้างานบริการการ<br>ศึกษาเกี่ยวกับข้อเสนอแนะของ<br>นักศึกษาบางส่วน                                                                                                    | ດຳເນີນກາຽປກຕີ            |                                                                                                    |  |  |  |  |
| 1.5                                          | เว็บไซต์ประชาสัมพันธ์ "โครงการการแข่งขันตอบ<br>ปัญหาและนำเสนอบทความวิจัยทางเศรษฐศาสตร์<br>ระดับปริญญาตรี ประจำปีการศึกษา 2562" | ติดต่อประสานงานเพื่อดำเนินการจัดเตรียม<br>และเผยแพร่ที่<br>www.econcompet2020.econ.tu.ac.th | ปรับแก้เอกสารประกอบ                                                                                                    | ດຳເນີນการปกติ            | ยังดำเนิน<br>การไม่เสร็จ<br>- เหลือส่วน<br>ของการ<br>เลือกออก<br>ข้อสอบของ<br>แต่ละ<br>มหาวิทยาลัย |  |  |  |  |
|                                              | and a m                                                                                                    |                                                                                             |                                                                                                    |                          |                                                                                                    |  |  |  |  |
| 2. ภ                                         | าระหน้าที่ส่วนทีม                                                                                                    |                                                                                             |                                                                                                    |                          |                                                                                                    |  |  |  |  |
| 2.1                                          | ให้คำแนะนำ/ปรึกษา ด้านการใช้งานระบบ/เครื่อง<br>คอมพิวเตอร์                                                                     | ให้คำแนะนำ/ปรึกษา ด้านการใช้งานระบบ/<br>เครื่องคอมพิวเตอร์/เครื่องพิมพ์                     | ให้บริการอาคาร Y ส่วนอาคาร<br>เดือนฯ ปิดให้บริการ                                                                                                    | ปฏิบัติงานตาม<br>ปกติ    |                                                                                                    |  |  |  |  |
| 2.2                                          | ระบบดงทะเบียนบัตรเข้าห้องปฏิบัติการคอมพิวเตอร์                                                                                 | ตรวจสอบว่ามีนักศึกษาลงทะเบียนบัตรใหม่ที่<br>ระบบ หรือไม่                                    | ລงทะเบียนบัตรให้นักศึกษา (ช่วง<br>ເซ້າ) ตามที่นักศึกษาได้ลง<br>ทะเบียนในระบบไว้                                                                                                    | ปฏิบัติงานตาม<br>ปกติ    |                                                                                                    |  |  |  |  |
| 2.3                                          | เว็บไซต์คณะ (พัฒนาใหม่)                                                                                                    | ประชุมคณะกรรมการ และเจ้าหน้าที่ที่<br>เกี่ยวข้อง                                            | ร่วมประชุม และติดต่อประสาน<br>งาน                                                                                                    | ปฏิบัติงานตาม<br>ปกติ    | แจ้งให้บริษัท<br>ตรวจสอบ<br>การส่งมอบ<br>งวดที่ 3                                                  |  |  |  |  |
| 2.4                                          | อุปกรณ์โสต ห้องปฏิบัติการคอมพิวเตอร์ อาคาร Y                                                                                   | - ประสานงานกับทีมช่างติดตั้ง                                                                | - ประสานงานกับทีมข่าง/ปรึกษา<br>ภายในทีม กำหนดจุดติดตั้งต่างๆ<br>เพื่อให้เหมาะสมกับการใช้งาน                                                                                                    | ปฏิบัติงานตาม<br>ปกติ    | รอส่งมอบ/<br>ตรวจรับ ปี<br>2563                                                                    |  |  |  |  |
| 3. ภ                                         | าระหน้าที่พิเศษ                                                                                                    |                                                                                             |                                                                                                    |                          |                                                                                                    |  |  |  |  |
| 3.1                                          | คุมสอบปลายภาค 1/2562                                                                                                    | -                                                                                           | คุมสอบปกติ                                                                                                    | -                        |                                                                                                    |  |  |  |  |
|                                              |                                                                                                    |                                                                                             |                                                                                                    |                          |                                                                                                    |  |  |  |  |
|                                              |                                                                                                    | K Back Rave                                                                                 |                                                                                                    |                          |                                                                                                    |  |  |  |  |

รูปที่ 11 แสดงตัวอย่าง ข้อมูลที่ระบบอ่านจากไฟล์ Excel ให้ตรวจสอบความถูกต้องก่อนคลิกปุ่ม Save

บุคลากรสายสนับสนุนวิชาการ คณะเศรษฐศาสตร์ มหาวิทยาลัยธรรมศาสตร์

#### ิสิหน้าหลัก ∨สายงาน ค้นหา

การปฏิบัติงานประจำเดือน > <sub>ชินกร บุญชิต</sub>

ยินดีด้อนรับ คุณ ชินกร ∨ จัดการข้อมูล ∨ ผู้ดูแลระบบ ເ⊃ Sign-out ❸ เกี่ยวกับ + เพิ่มการปฏิบัติงานด้วยแบบฟอร์ม + เพิ่มการปฏิบัติงานด้วยแบบไฟล์ (Excel)

พ.ศ. 2563 👎 เดือน > มกราคม กุมภาพันธ์ มีนาคม เมษายน พฤษภาคม มิถุนายน กรณฎาคม ถึงหาคม กันยายน ตุลาคม พฤศจิกายน ธันวาคม

#### การปฏิบัติงานประจำเดือน **มกราคม** พ.ศ. <mark>2563</mark>

#### ชื่อ-นามสกุล **ชินกร บุญชิต** ตำแหน่ง **นักวิชาการคอมพิวเตอร์** หน่วย **หน่วยบริการคอมพิวเตอร์** งาน <mark>งานวางแผนและการคลัง</mark>

| #    | หัวข้อ/โครงการ/ชื่องาน                                                                                                    | แผนงาน/เป้าหมาย                                                                             | การดำเนินงาน                                                                                                    | ผลการดำเนินงาน*               | ปัญหา/<br>วิธีแก้                                                                                  |               |
|------|----------------------------------------------------------------------------------------------------|---------------------------------------------------------------------------------------------|----------------------------------------------------------------------------------------------------|-------------------------------|----------------------------------------------------------------------------------------------------|---------------|
| 1. ภ | าระหน้าที่ส่วนตน                                                                                                    |                                                                                             |                                                                                                    |                               |                                                                                                    |               |
| 1.1  | เว็บไซต์คณะ (ปัจจุบัน)                                                                                                    | ปรับปรุงข้อมูลตามที่เจ้าหน้าที่ติดต่อประสาน<br>งาน/แจ้งปัญหา/ตรวจสอบพบ                      | นำ Slider ประชาสัมพันธ์ตาม<br>ที่งานวิเทศน์ฯ แจ้ง                                                                                                    | ดำเนินการสำเร็จ               |                                                                                                    | ×             |
| 1.2  | รยบบรวมรวมผดงานบุคลากรสายสมับสนุน<br>วิชาการ                                                                                        | - พัฒนาระบบเพิ่มเติมใจส่วนของการปฏิบัติ<br>งานประจำเดือน<br>- ประชุมเพื่อรายงานความคืบหน้า  | - พัฒนาระบบ (เซียน<br>โปรแกรม) ส่วนของการปฏิบัติ<br>งานประจำเลือน<br>- ประชุมชั้แจงการออกแบบ<br>และพัฒนาระบบ                                                                                                    | อยู่ระหว่างดำเนิน<br>งาน      | อยู่ระหว่าง<br>จัดทำคู่มือ<br>การใช้งาน<br>วางแผนจะ<br>ทำเป็นวีดีโอ<br>ประกอบ<br>ด้วย              | ()<br>X       |
| 1.3  | ເວັ້ນໄຫຍ໌ກາรคัดเถือกบุคคลเข้าศึกษาในสถาบัน<br>อุดมศึกษา (TCAS) ปีการศึกษา 2563                                                      | ติดต่อประสานงาน สำหรับการรับสมัคร<br>นักศึกษา รอบที่ I Portfolio                            | <ul> <li>ปรับปรุงระบบการยื่น</li> <li>Portfolio ให้คอดคล้องกับ</li> <li>คุณสมบัติประจำปิการศึกษา</li> <li>2563</li> <li>ให้คำแนะนำ กรณียื่นเอกสาร</li> <li>ผิด/เข้าใช้งานระบบไม่ได้</li> <li>ดึงข้อมูลเอกสาร Portfolio</li> <li>ให้เจ้าหน้าที่โครงการ</li> </ul> | ດຳເນີນກາຽປກທີ                 |                                                                                                    | č<br>×        |
| 1.4  | ระบบประเมินการสอนออนไลน์                                                                                                    | ติดต่อประสานงาน และให้คำแนะนำ ปรึกษา<br>ช่วงประเมินการสอน ภาค 1/2562                        | <ul> <li>ประมวลผลการประเมิน</li> <li>ปรึกษาหัวหน้างานบริการ<br/>การศึกษาเกี่ยวกับข้อเสนอแนะ<br/>ของนักศึกษาบางส่วน</li> </ul>                                                                                                    | ທຳເນີນຄາ <b>ຮ</b> ປຄ <b>ື</b> |                                                                                                    | <b>X</b>      |
| 1.5  | เว็บไซต์ประชาสัมพันธ์ "โครงการการแข่งขันตอบ<br>ปัญหาและนำเสนอบทความวิจัยทาง<br>เศรษฐศาสตร์ ระดับปริญญาตรี ประจำปิการ<br>ศึกษา 2562" | ติดต่อประสานงามเพื่อดำเนินการจัดเตรียม<br>และเผยแพร่ที่<br>www.econcompet2020.econ.tu.ac.th | ปรับแก้เอกสารประกอบ                                                                                                    | ดำเนินการปกติ                 | ยังดำเนิน<br>การไม่เสร็จ<br>- เหลือส่วน<br>ของการ<br>เสือกออก<br>ข้อสอบของ<br>แต่ละ<br>มหาวิทยาลัย | C<br>X        |
|      |                                                                                                    |                                                                                             |                                                                                                    |                               |                                                                                                    | ลบ<br>ทั้งหมด |
| 2. ภ | าระหน้าที่ส่วนทีม                                                                                                    | ·                                                                                           |                                                                                                    |                               |                                                                                                    |               |
| 2.1  | ให้คำแนะนำ/ปรึกษา ด้านการใช้งานระบบ/เครื่อง<br>คอมพิวเตอร์                                                                          | ให้คำแนะนำ/ปรึกษา ด้านการใช้งานระบบ/<br>เครื่องคอมพิวเตอร์/เครื่องพิมพ์                     | ให้บริการอาคาร Y ส่วนอาคาร<br>เดือนฯ ปิดให้บริการ                                                                                                    | ปฏิบัติงานตาม<br>ปกติ         |                                                                                                    | ×             |
| 2.2  | ระบบลงทะเบียนบัตรเข้าห้องปฏิบัติการ<br>คอมพิวเตอร์                                                                                  | ตรวจสอบว่ามีนักศึกษาลงทะเบียนบัตรใหม่ที่<br>ระบบ หรือไม่                                    | ลงทะเบียนบัตรให้นักศึกษา<br>(ช่วงเช้า) ตามที่นักศึกษาได้ลง<br>ทะเบียนในระบบไว้                                                                                                    | ปฏิบัติงานตาม<br>ปกติ         |                                                                                                    | <b>X</b>      |
| 2.3  | เว็บไซต์คณะ (พัฒนาใหม่)                                                                                                    | ประชุมคณะกรรมการ และเจ้าหน้าที่ที่<br>เกี่ยวข้อง                                            | ร่วมประชุม และติดต่อประสาน<br>งาน                                                                                                    | ปฏิบัติงานตาม<br>ปกติ         | แจ้งให้บริษัท<br>ตรวจสอบ<br>การส่งมอบ<br>งวดที่ 3                                                  | <b>X</b>      |
| 2.4  | อุปกรณ์โสด ห้องปฏิบัติการคอมพิวเตอร์ อาคาร<br>Y                                                                                     | - ประสานงานกับทีมข่างติดตั้ง                                                                | - ประสานงานกับทีมซ่าง/<br>ปรึกษาภายในทีม กำหนดจุด<br>ดิดดั้งต่างๆ เพื่อให้เหมาะสม<br>กับการใช้งาน                                                                                                    | ปฏิบัติงานตาม<br>ปกติ         | รอส่งมอบ/<br>ตรวจรับ ปี<br>2563                                                                    | ×             |
|      |                                                                                                    |                                                                                             |                                                                                                    |                               |                                                                                                    | ลบ<br>ทั้งหมด |
| 3. ภ | าระหน้าที่พิเศษ                                                                                                    |                                                                                             |                                                                                                    |                               |                                                                                                    |               |
| 3.1  | คุมสอบปลายภาค 1/2562                                                                                                    | -                                                                                           | คุมสอบปกติ                                                                                                    | -                             |                                                                                                    | ×             |
|      |                                                                                                    |                                                                                             |                                                                                                    |                               |                                                                                                    | ลบ<br>ทั้งหมด |

\* ผลการดำเนินงาน เช่น สำเร็จ/ไม่สำเร็จ/อยู่ระหว่างดำเนินงาน/นับชิ้น/นับเรื่อง/ฯลฯ

เมื่อเพิ่มการปฏิบัติงานประจำเดือน *มกราคม พ.ศ. 2563* แต่ละรายการเรียบร้อยแล้ว ให<u>้ยืนยับเพื่อส่ง</u>การปฏิบัติงานประจำเดือน ภายในวันที่ 1 มกราคม พ.ศ.2563 08:00 -7 กุมภาพันธ์ พ.ศ.2563 23:59 และ<u>เมื่อยืนขันแล้วจะไม่สามารถเพิ่มเติม หรือ แก้ไขข้อมูลได้</u>

🖞 ยืนยันเพื่อส่ง

รูปที่ 12 แสดงตัวอย่าง ข้อมูลที่บันทึกเรียบร้อยแล้ว (ถ้าข้อมูลถูกต้องให้คลิกยืนยันเพื่อส่ง)